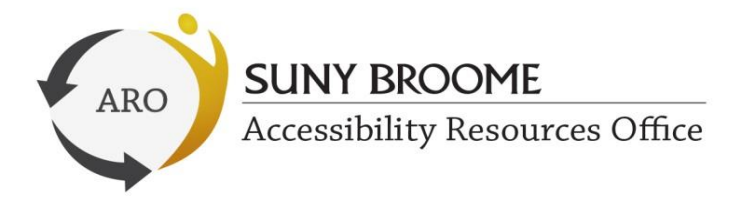

## <u>E-mail forwarding</u> <u>From your SUNY Broome e-mail account to a personal e-mail account</u>

Log into Gmail.com. Be sure to put <u>@acad.sunybroome.edu</u> after your e-mail address

| Eile Edit View Higtory Boo                                               | okmarks Iools Help<br>bro × +         |                                                                                                    |          |                                                  |                 |                                       |                                                                |
|--------------------------------------------------------------------------|---------------------------------------|----------------------------------------------------------------------------------------------------|----------|--------------------------------------------------|-----------------|---------------------------------------|----------------------------------------------------------------|
|                                                                          | tps://mail.google.com/mail/u/0/#inbox | ▼ C ] 🔂 - Go                                                                                          | ogle 🔎 🍅 | • 🚧 2 Q = 🗄                                      |                 | User                                  | @sunybroome.edu -                                              |
| Google                                                                   |                                       | - <b>Q</b>                                                                                            |          | 1@sunybroome.edu 👻                               |                 |                                       | <u> </u>                                                       |
| Mail -                                                                   | • • C                                 | Click here to enable desktop notifications for Broome Community College Mail. Learn more Hi<br>More * | ide      | ¢ -                                              |                 |                                       |                                                                |
| COMPOSE                                                                  |                                       | No new mail!                                                                                          |          |                                                  |                 |                                       | → ☆ -                                                          |
| Inbox<br>Stared<br>Sent Mail<br>Drafts<br>• [Airmail]<br>ARO<br>Chris B. |                                       |                                                                                                    |          |                                                  |                 |                                       |                                                                |
| CSR<br>Notes<br>Personal<br>SSS<br>TRC<br>More +                         | 3% full 4                             | 60914 Googe - Imman Sancia - Imaan Palana<br>Novered by Google*                                       | Last     | ccount activity: 0 minutes app<br><u>Defaits</u> |                 |                                       |                                                                |
|                                                                          |                                       |                                                                                                    |          |                                                  | Cli<br>do<br>se | ck on tha<br>wn men<br><b>:ttings</b> | at <b>gear</b> icon, and a drop-<br>u will appear. Now click o |

| Google           |                      | Click here to enable desiton polifications for Broome Community College trail Learn DOD/IMAD                                                                                                    | Click on forwarding and |  |  |
|------------------|----------------------|----------------------------------------------------------------------------------------------------|-------------------------|--|--|
| Mail -           | Settings             | CITEM TICLE DE CITEDE COMPANY COLLECTION AND FORMATION OF DE CITEMENT COLLECTION AND FORMATION OF DE CITEMENT COLLECTION OF DE CITEMENT COLLECTION OF DE CITEMENTO OF DE CITEMENTO OF | POP/IMAP                |  |  |
| COMPOSE          | General Labels Inbox | Accounts Filters Forwarding and POP/IMAP Chat Labs Themes                                                                                                    |                         |  |  |
| Inbox<br>Starred | Language:            | Broome Community College Mail display language: English (US) - Show all language options                                                                                                    |                         |  |  |
|                  |                      |                                                                                                    |                         |  |  |

| General Labe              | s Inbox | Accounts | Filters                                                                | Forwarding and POP/IMAP | Chat | Labs                                  | Themes |  |
|---------------------------|---------|----------|------------------------------------------------------------------------|-------------------------|------|---------------------------------------|--------|--|
| Forwarding:<br>Learn more |         |          | Add a forwarding address                                               |                         |      | Now click on Add a forwarding address |        |  |
|                           |         |          | Tip: You can also forward only some of your mail by creating a filter! |                         |      |                                       |        |  |

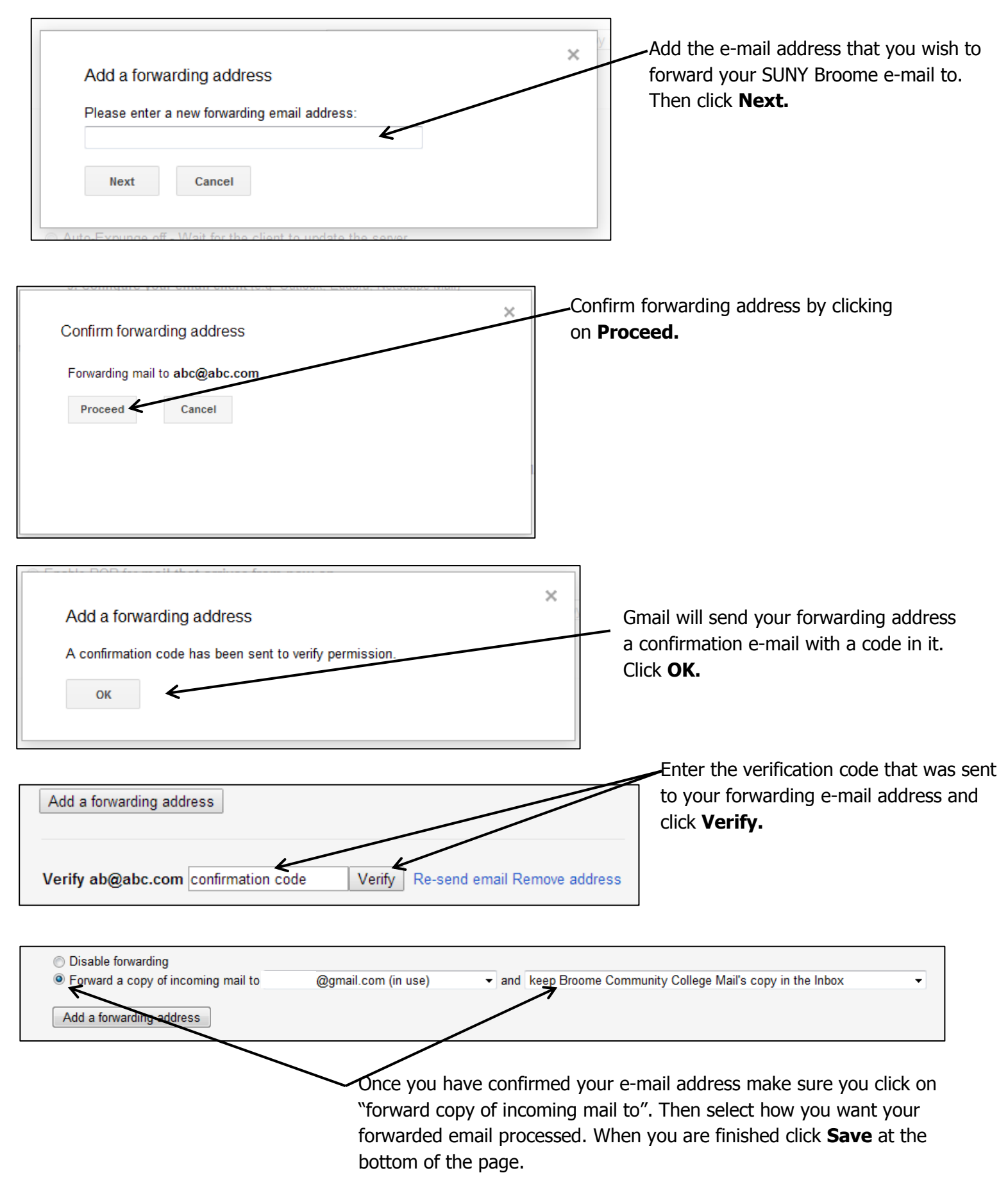